## วิธีการใช้งานระบบการให้บริการ E-Services การเข้าสู่หน้าเว็บไซต์ E-Services

1. เปิดโปรแกรม Browser

พิมพ์ ชื่อหน่วยงาน หรือ URL ของเว็บไซต์หน่วยงาน www.nongped.go.th/eservice.html และ คลิก
 Enter จะ ปรากฏหน้าหลักของเว็บไซต์

3. สังเกต Banner บริการประชาชนออนไลน์ E-Service จะอยู่บริเวณด้านมุมขวาบนหน้าหลักเว็บไซต์ และ บริเวณเกือบบริเวณด้านล่างของหน้า Home Page ของเว็บไซต์

4. คลิกที่ Banner "eService" ด้านมุมขวาบน จะเข้าสู่หน้า

5. และเลือกคำร้องตามหัวข้อที่ต้องการเลือก หรือ สามารถเลื่อนลงด้านล่าง เพื่อเลือกหัวข้อที่ต้องการได้เลย

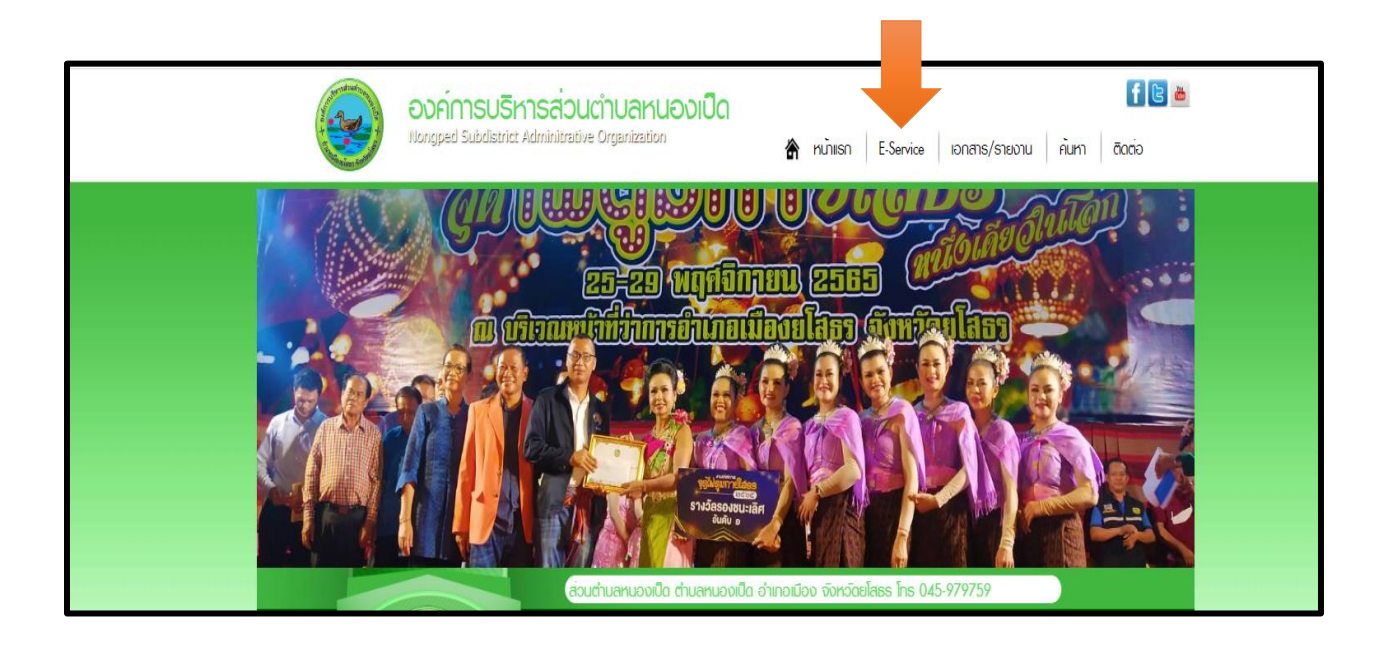

# 6. เลือกหัวข้อที่ต้องการรับบริการ หรือช่องทางการแจ้ง

| องค์การบริห                                                      | ารส่วนตำบลหนองเปิด 🚹 🖻 🖮                                                  |
|------------------------------------------------------------------|---------------------------------------------------------------------------|
| Nongped Subdistrict #                                            | Adminitrative Organization 🖌 หน้าแรก E-Service เอกสาร/รายงาน ค้นหา ติดต่อ |
|                                                                  | E-Service : คำร้องออนไลน์                                                 |
|                                                                  | E-Service : ดำร้องออนไลน์                                                 |
| the states and its                                               | ค่าขอจดทะเบียนพาณิชย์อิเล็กทรอนิกส <i>์</i>                               |
| WW.NONGPED. GO.                                                  | คำขอดรวจคันเอกสาร/รับรองสำเนาเอกสาร/ใบแทน ทะเบียนพาณิชย์                  |
|                                                                  | คำขอลงทะเบียนรับเงินเบี้ยความพิการ                                        |
| ♦ หน้าแรก                                                        | คำขอลงทะเบียนรับเงินเบี้ยยังชีพผู้ป่วยเอดส์                               |
| ♦ เกียวกับเรา ♦ บุคลากร                                          | คำขอลงทะเบียนรับเงินเบี้ยยังชีพผู้สูงอายุ                                 |
| <ul> <li>พบพัฒนาฯ</li> <li>พัฒนิการเกมซีกัดอาลีแ</li> </ul>      | ดำร้องขอข้อมูลข่าวสารของราชการ                                            |
| <ul> <li>ของเม เรายนองเมน</li> <li>ปริการประชาชน</li> </ul>      | ้คำร้องขอใช้บริการจัดเก็บขยะมูลฝอย                                        |
| <ul> <li>ก้องที่นของเรา</li> <li>งามกิจการสกา</li> </ul>         | คำร้องขอใช้สถานที่ราชการ                                                  |
| ♦ПА                                                              | คำร้องทะเบียนพาณิชย์                                                      |
| 🗞 ธนาการขยะรีไซเกิล<br>🐟 ฐานข้อมูลเปิดกากรัฐ(Open D              | คำร้องทั่วไป                                                              |
| aracris                                                          | คำร้องแจ้งเหตรับเรื่องราวร้องเรียนทั่ว <b>ใ</b> ป                         |
| <ul> <li>กระดายเทียดอบ GoA</li> <li>อัลบั้มกาพกิจกรรม</li> </ul> | ขึ้นข่าระภาษีท้องอื่น แบบแสดงราชการภาษีป้าย                               |
| ♦ Iอกสาร/รายงาน<br>▲ E-Service                                   | ร้างเรียงเพ้าราชงารเงาริก                                                 |
| <ul> <li>สารบรรณอิเล็กกรอนิกส์</li> </ul>                        |                                                                           |
| ♦ ศูนย์บริการเปิดเสร็จ OSS ♦ ร้องเรียนขอริต                      | รรอบรรมนตามบริหารมุคคล                                                    |
|                                                                  |                                                                           |

 กรอกข้อมูลตามแบบฟอร์มที่กำหนดให้ครบถ้วน และกดข้อความ "ยื่นคำขอใช้บริการ ออนไลน์" ด้านล่างเพื่อส่ง ข้อมูล

| คำขอจดท              | ทะเบียนพาณิชย์อิเล็กทรอนิกส์                                      |  |
|----------------------|-------------------------------------------------------------------|--|
| เรื่อง :             |                                                                   |  |
| ราย<br>ละเอียด :     | ไฟล์ + แก้ไข + แทรก + มุมมอง + รูปแบบ + ตาราง +                   |  |
|                      | ♦  B  I  I  A <  B <  E <  E <  E <  E <  E <  E <  E <  E <  E < |  |
|                      |                                                                   |  |
|                      |                                                                   |  |
|                      |                                                                   |  |
|                      |                                                                   |  |
|                      |                                                                   |  |
|                      |                                                                   |  |
|                      | p An: 0,                                                          |  |
| ชื่อผู้ส่ง<br>เรื่อง |                                                                   |  |
| ที่อยู่:             |                                                                   |  |
| เบอร์โทร :           |                                                                   |  |
|                      |                                                                   |  |
| ไฟล์ :               | Choose File No file chosen                                        |  |
| อักขระ :             |                                                                   |  |
|                      | ส่งข้อความ                                                        |  |
|                      |                                                                   |  |

#### ภาพตัวอย่างแบบกำร้องของคทะเบียนพาณิชย์อิเล็กทรอนิกส์

| ราย<br>ยด | ไฟล์ +                      | แก้ไข - | แทร | រិក 👻 | มุมมอ      | a <del>-</del> | รูปแบ | บ - | ตารา | J + |      |     |     |       |
|-----------|-----------------------------|---------|-----|-------|------------|----------------|-------|-----|------|-----|------|-----|-----|-------|
|           | <ul><li></li><li></li></ul> | В       | I   | U     | <u>A</u> · | A              | -     | ≣   | 3    |     | :≣ • | i E | - 🔳 | Ē     |
|           |                             |         |     |       |            |                |       |     |      |     |      |     |     |       |
|           |                             |         |     |       |            |                |       |     |      |     |      |     |     |       |
|           |                             |         |     |       |            |                |       |     |      |     |      |     |     |       |
|           |                             |         |     |       |            |                |       |     |      |     |      |     |     |       |
|           |                             |         |     |       |            |                |       |     |      |     |      |     |     |       |
|           |                             |         |     |       |            |                |       |     |      |     |      |     |     |       |
|           |                             |         |     |       |            |                |       |     |      |     |      |     |     |       |
|           | р                           |         |     |       |            |                |       |     |      |     |      |     |     | ศา: 0 |
| ผู้ส่ง [  |                             |         |     |       |            |                |       |     |      |     |      |     |     |       |
| 10:5      |                             |         |     |       |            |                |       |     |      |     |      |     |     |       |
| រឡ : [    |                             |         |     |       |            |                |       |     |      |     |      |     |     |       |
| 105:      |                             |         |     |       |            |                |       |     |      |     |      |     |     |       |

ภาพตัวอย่าง แบบคำขอตรวจค้นเอกสาร/รับรองสำเนาเอกสาร/ใบแทน ทะเบียนพาณิชย์

| "เฟล์ + | แก้ไข 🗸 | แทรก - | มุมมอง     | + รูปแ     | .บบ + | ตาราง 🕶 |      |      |          |       |
|---------|---------|--------|------------|------------|-------|---------|------|------|----------|-------|
| ÷. (    | ⇒ B     | ΙU     | <u>A</u> - | <u>A</u> - | Ξ :   | ∃ ≡     | ;≣ - | ∃≣ - | <u>•</u> | 三     |
|         |         |        |            |            |       |         |      |      |          |       |
|         |         |        |            |            |       |         |      |      |          |       |
|         |         |        |            |            |       |         |      |      |          |       |
|         |         |        |            |            |       |         |      |      |          |       |
|         |         |        |            |            |       |         |      |      |          |       |
|         |         |        |            |            |       |         |      |      |          |       |
| р       |         |        |            |            |       |         |      |      |          | ศา: 0 |
|         |         |        |            |            |       |         | 7    |      |          |       |
|         |         |        |            |            |       |         |      |      |          |       |
|         |         |        |            |            |       |         | _    |      |          |       |
|         |         |        |            |            |       |         |      |      |          |       |

## ภาพตัวอย่างคำขอลงทะเบียนรับเงินเบี้ยความพิการ

| ราย<br>เอียด :       | "ไฟล์ - เ | แก้ไข 👻 | แทรก | ~ મ        | มมอง -     | รูปแ       | .บบ - | ตารา | - C |      |      |        |
|----------------------|-----------|---------|------|------------|------------|------------|-------|------|-----|------|------|--------|
|                      | ←         | В       | I    | <u>u</u> . | <u>A</u> - | <u>A</u> - | 畺     | =    |     | ;≡ - | 1∃ - |        |
|                      |           |         |      |            |            |            |       |      |     |      |      |        |
|                      |           |         |      |            |            |            |       |      |     |      |      |        |
|                      |           |         |      |            |            |            |       |      |     |      |      |        |
|                      |           |         |      |            |            |            |       |      |     |      |      |        |
|                      |           |         |      |            |            |            |       |      |     |      |      |        |
|                      |           |         |      |            |            |            |       |      |     |      |      |        |
|                      | n         |         |      |            |            |            |       |      |     |      |      | da: 0  |
|                      | P         |         |      |            |            |            |       |      |     |      |      | ดา: บุ |
| ชื่อผู้ส่ง<br>เรื่อง |           |         |      |            |            |            |       |      |     |      |      |        |
| เมื่อย่              |           |         |      |            |            |            |       |      |     |      |      |        |
| อร์โทร               |           |         |      |            |            |            |       |      |     |      |      |        |
|                      |           |         |      |            |            |            |       |      |     |      |      |        |

ภาพตัวอย่างคำขอลงทะเบียนรับเงินเบี้ยยังชีพผู้ป่วยเอดส์

| คำขอลงหะ                | าะเบียนรับเงินเบี้ยยังชี้พผู้สูงอายุ            |  |
|-------------------------|-------------------------------------------------|--|
| เรื่อง : [              |                                                 |  |
| ราย<br>ละเอียด :        | ไฟล์ + แก้ไข + แทรก + มุมมอง + รูปแบบ + ตาราง + |  |
|                         | ★ ★ B I U A · A · E E E E · E · E · E           |  |
|                         |                                                 |  |
|                         |                                                 |  |
|                         |                                                 |  |
|                         |                                                 |  |
|                         |                                                 |  |
|                         | p ନୀ: 0 <sub></sub>                             |  |
| ชื่อผู้ส่ง<br>เรื่อง    |                                                 |  |
| ที่อยู่: [              |                                                 |  |
| เบอร์โทร : <sub>[</sub> |                                                 |  |
| المراجع المراق          |                                                 |  |
| ีเพล∶∣<br>อักขระ∶[      | BDF6 C                                          |  |
| ĺ                       | ส่งข้อความ                                      |  |

## ภาพตัวอย่างคำขอลงทะเบียนรับเงินเบี้ยยังชีพผู้สูงอายุ

| <b>i</b> ้อมูลข่าว | สารขอ                                                                       | องราชก                                                                                          | าร                                                                                                    |                                                      |                                                              |                                                                                            |                                                                                                    |                                                                                                    |        |                                                                                                    |                                                                                     |                                                                                     |
|--------------------|-----------------------------------------------------------------------------|-------------------------------------------------------------------------------------------------|----------------------------------------------------------------------------------------------------|------------------------------------------------------|--------------------------------------------------------------|--------------------------------------------------------------------------------------------|----------------------------------------------------------------------------------------------------|----------------------------------------------------------------------------------------------------|--------|----------------------------------------------------------------------------------------------------|-------------------------------------------------------------------------------------|-------------------------------------------------------------------------------------|
|                    |                                                                             |                                                                                                 |                                                                                                    |                                                      |                                                              |                                                                                            |                                                                                                    | ]                                                                                                  |        |                                                                                                    |                                                                                     |                                                                                     |
| "ไฟล์ + เ          | เก้ไข 👻                                                                     | แทรก +                                                                                          | มุมมอ                                                                                                    | ৩ +                                                  | แบบ +                                                        | ตาร                                                                                        | าง 🗸                                                                                                    |                                                                                                    |        |                                                                                                    |                                                                                     |                                                                                     |
| \$ ¢               | В                                                                           | I ⊻                                                                                             | <u>A</u>                                                                                                    | • <u>A</u> •                                         | Ξ                                                            | ⊒                                                                                          |                                                                                                    | <b>:</b> = ·                                                                                       | - IE - | - 1                                                                                                    |                                                                                     |                                                                                     |
|                    |                                                                             |                                                                                                 |                                                                                                    |                                                      |                                                              |                                                                                            |                                                                                                    |                                                                                                    |        |                                                                                                    |                                                                                     |                                                                                     |
|                    |                                                                             |                                                                                                 |                                                                                                    |                                                      |                                                              |                                                                                            |                                                                                                    |                                                                                                    |        |                                                                                                    |                                                                                     |                                                                                     |
|                    |                                                                             |                                                                                                 |                                                                                                    |                                                      |                                                              |                                                                                            |                                                                                                    |                                                                                                    |        |                                                                                                    |                                                                                     |                                                                                     |
|                    |                                                                             |                                                                                                 |                                                                                                    |                                                      |                                                              |                                                                                            |                                                                                                    |                                                                                                    |        |                                                                                                    |                                                                                     |                                                                                     |
|                    |                                                                             |                                                                                                 |                                                                                                    |                                                      |                                                              |                                                                                            |                                                                                                    |                                                                                                    |        |                                                                                                    |                                                                                     |                                                                                     |
| р                  |                                                                             |                                                                                                 |                                                                                                    |                                                      |                                                              |                                                                                            |                                                                                                    |                                                                                                    |        |                                                                                                    | ศา: 0                                                                               |                                                                                     |
|                    |                                                                             |                                                                                                 |                                                                                                    |                                                      |                                                              |                                                                                            |                                                                                                    | 1                                                                                                  |        |                                                                                                    |                                                                                     | 1                                                                                   |
|                    |                                                                             |                                                                                                 |                                                                                                    |                                                      |                                                              |                                                                                            |                                                                                                    | 1                                                                                                  |        |                                                                                                    |                                                                                     |                                                                                     |
|                    |                                                                             |                                                                                                 |                                                                                                    |                                                      |                                                              |                                                                                            |                                                                                                    | ]                                                                                                  |        |                                                                                                    |                                                                                     |                                                                                     |
|                    |                                                                             |                                                                                                 |                                                                                                    |                                                      |                                                              |                                                                                            |                                                                                                    |                                                                                                    |        |                                                                                                    |                                                                                     |                                                                                     |
| Choose File        | No file                                                                     | e chosen                                                                                        |                                                                                                    |                                                      |                                                              |                                                                                            |                                                                                                    |                                                                                                    |        |                                                                                                    |                                                                                     |                                                                                     |
| ะ<br>ส่งข้อความ    | рнэ 🖻                                                                       |                                                                                                 |                                                                                                    |                                                      |                                                              |                                                                                            |                                                                                                    |                                                                                                    |        |                                                                                                    |                                                                                     |                                                                                     |
|                    | <mark>ไอมูลข่าว</mark><br>ไฟล์ - เ<br>• ≁<br>P<br>Choose File<br>ส่งข้อความ | ไอมูลข่าวสารขล<br>ไฟล์ ← แก้ไข ←<br>♠ ♠ B<br>P<br>Choose File No file<br>เชื∋ค9 ⊆<br>ส่งข้อความ | ไอมูลข่าวสารของราชก<br>ไฟล์ - แก้ไข - แทรก -<br>♠ ♠ B I U<br>P<br>Choose File No file chosen<br>โธคA9 ≤<br>ส่งข้อความ | ไอมูลข่าวสารของราชการ<br>ไฟล์ - แก้ไข - แทรก - มุมมอ | ไอมูลข่าวสารของราชการ<br>ไฟล์ - แก้ไข - แทรก - มุมมอง - รูปต | โอมูลข่าวสารของราชการ          ใฟล์ - แก้ไข - แทรก - มุมมอง - รูปแบบ - <ul> <li></li></ul> | โอมูลข่าวสารของราชการ          ใฟล์ - แก้ไข - แทรก - มุมมอง - รูปแบบ + ดาร         ๑        B I U A - A - E E         ๑        B I U A - A - E E         ๑       Choose File No file chosen         โธคิม อ         ส่งข้อความ | โอมูลข่าวสารของราชการ          ใฟล์ - แก้ไข - แทรก - มุมมอง - รูปแบบ - ดาราง - <ul> <li></li></ul> |        | โอมูลข่าวสารของราชการ          ไฟล์ - แก้ไข - แทรก - มุมมอง - รูปแบบ - ดาราง -         •       B       I       U       A - A - E       I       I | <pre> iaมูลข่าวสารของราชการ  'ไฟล์ + แก้ไข + แทรก + มุมมอง + รูปแบบ + ดาราง +</pre> | <pre> iaมูลข่าวสารของราชการ  'ไฟล์ - แก้ไข - แทรก - มุมมอง - รูปแบบ - ตาราง -</pre> |

ภาพตัวอย่างคำร้องขอข้อมูลข่าวสารของราชการ

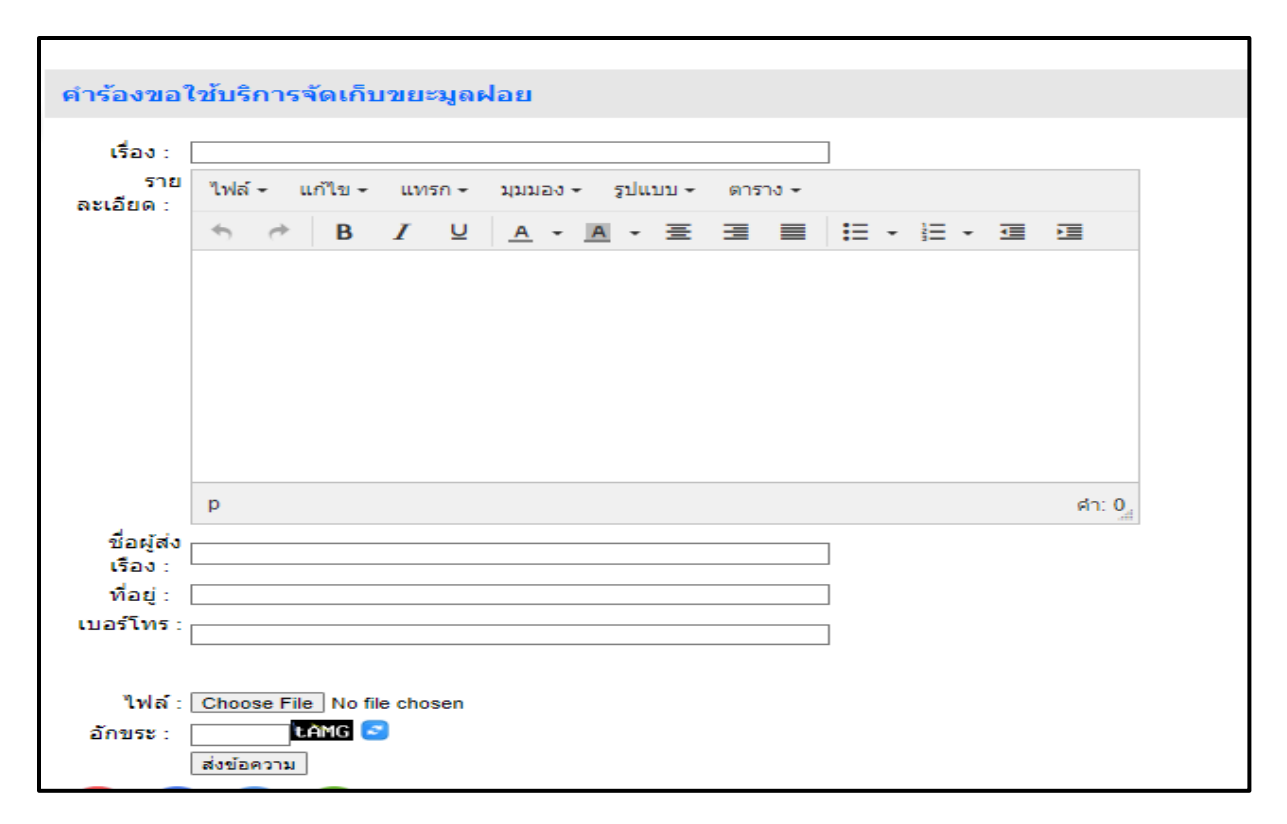

#### ภาพตัวอย่างคำร้องขอใช้บริการจัดเก็บขยะมูลฝอย

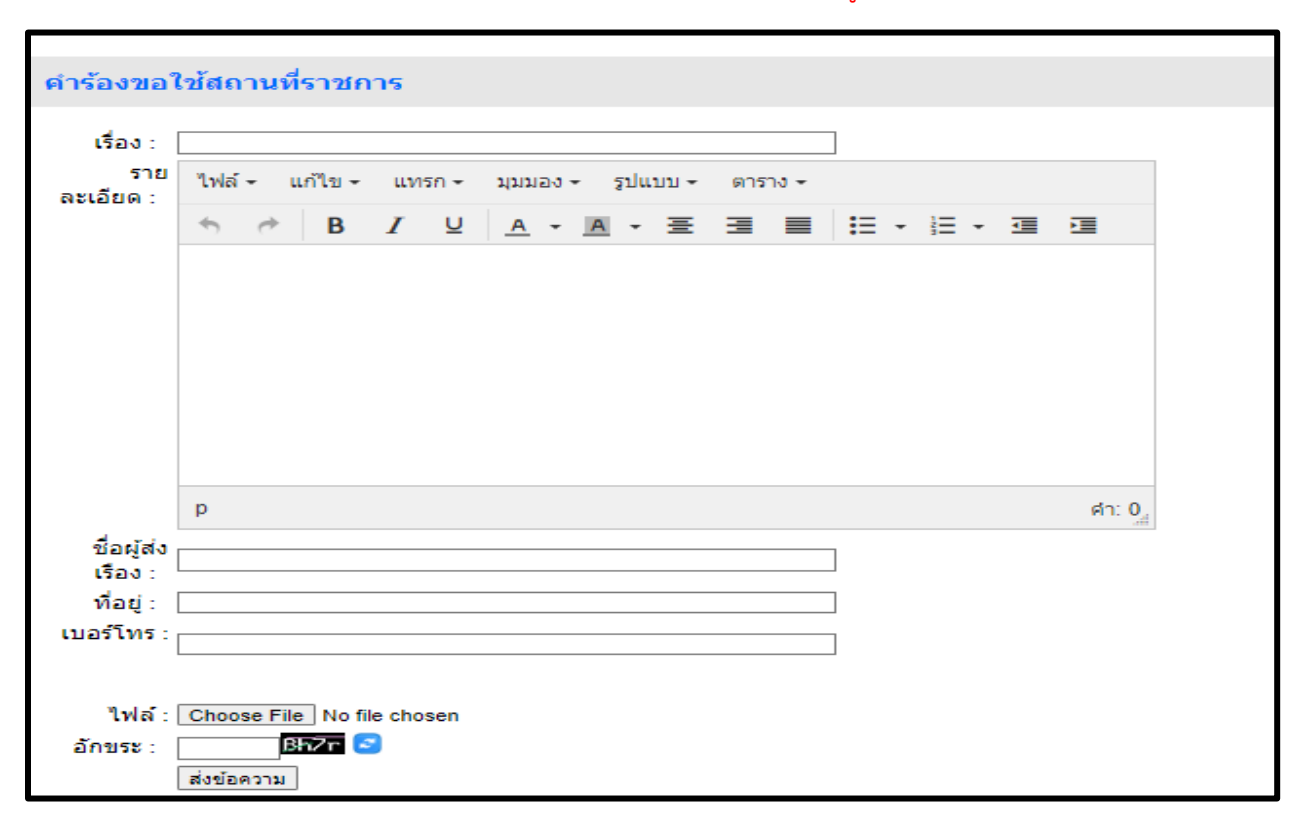

ภาพตัวอย่างคำร้องขอใช้สถานที่ราชการ

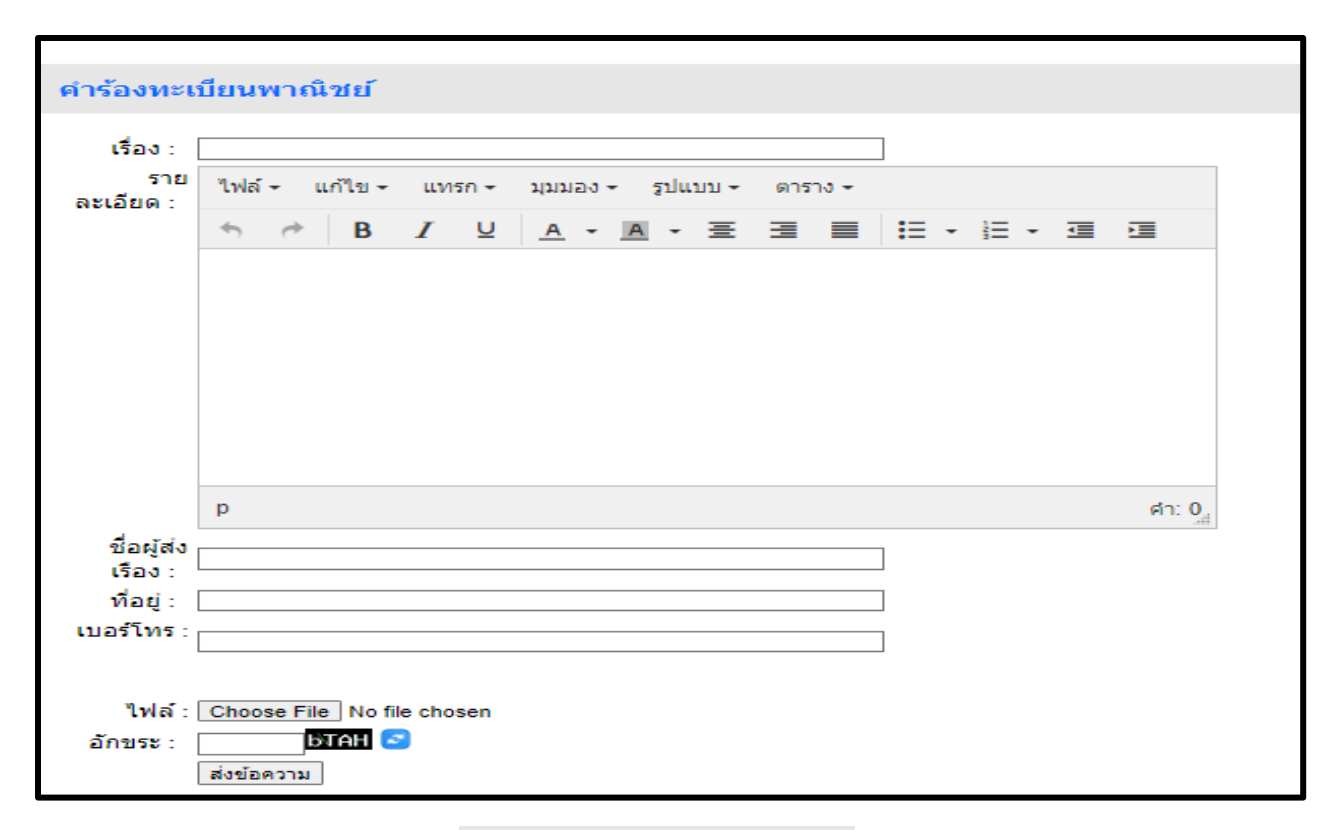

#### ภาพตัวอย่างคำร้องทะเบียนพาณิชย์

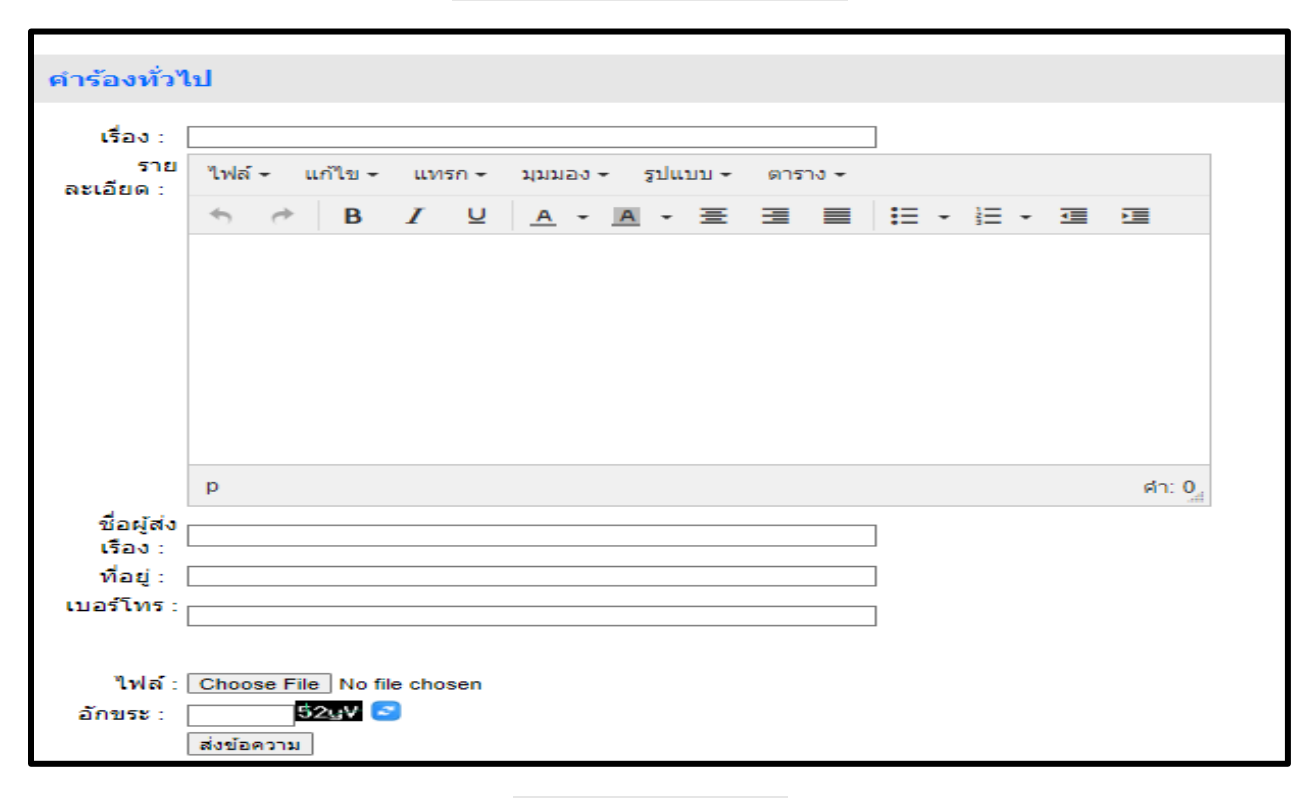

ภาพตัวอย่างคำร้องทั่วไป

| <b>3</b> |
|----------|
|          |
|          |
|          |
|          |
|          |
|          |
|          |
| ศา: (    |
|          |
|          |
|          |
|          |

### ภาพตัวอย่างคำร้องแจ้งเหตุรับเรื่องรางร้องเรียนทั่วไป

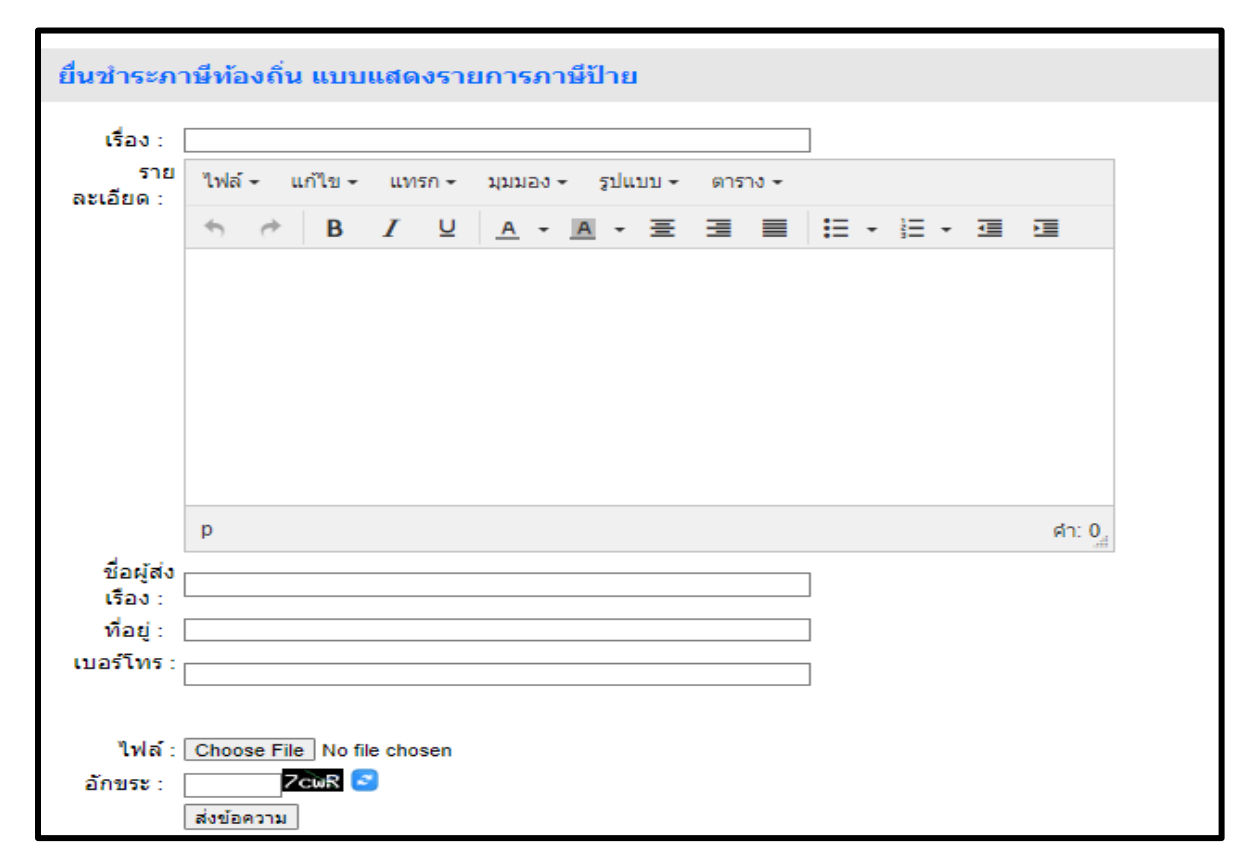

#### ภาพตัวอย่างคำขอยื่นชำระภาษีท้องถิ่น แบบแสดงรายการภาษีป้าย

| เรื่อง :           |              |          |          |                |            |       |       |      |      |      |     |       |
|--------------------|--------------|----------|----------|----------------|------------|-------|-------|------|------|------|-----|-------|
| ราย<br>าะเอียด :   | ไฟล์ -       | แก้ไข 👻  | แทร      | n <del>-</del> | มุมมอง     | ≁ รูป | แบบ + | ตารา | 10 - |      |     |       |
|                    | $\leftarrow$ | В        | I        | U              | <u>A</u> - | Α -   | 畺     | =    |      | :≣ - | E . |       |
|                    |              |          |          |                |            |       |       |      |      |      |     |       |
|                    | р            |          |          |                |            |       |       |      |      |      |     | ศา: 0 |
| ชอผู้สง<br>เรื่อง: |              |          |          |                |            |       |       |      |      |      |     |       |
| ที่อยู่ :          |              |          |          |                |            |       |       |      |      |      |     |       |
| บอร์โทร :          |              |          |          |                |            |       |       |      |      |      |     |       |
| ا متعاملات         | Choose E     | ile No f | ile chos | en             |            |       |       |      |      |      |     |       |

### ภาพตัวอย่างคำขอร้องเรียนข้าราชการทุจริต

| ร้องเรียนด์          | า้านงานบริหารบุคคล                        |
|----------------------|-------------------------------------------|
| เรื่อง :             |                                           |
| ราย<br>ละเอียด :     | ไฟล์∽ แก้ไข∽ แทรก∽ มุมมอง∽ รูปแบบ∽ ตาราง∽ |
|                      | ┑┍ B I 및 A · A · Ξ Ξ ≡ Ξ · Ξ · Ξ · Ξ      |
|                      |                                           |
|                      |                                           |
|                      |                                           |
|                      |                                           |
|                      |                                           |
|                      |                                           |
|                      | p ศำ: 0 <sub></sub>                       |
| ชื่อผู้ส่ง<br>เรื่อง |                                           |
| ที่อยู่:             |                                           |
| เบอร์โทร :           |                                           |
|                      |                                           |
| ไฟล์ :               | Choose File No file chosen                |
| อักขระ :             | comVz 🖻                                   |
|                      | ส่งข้อความ                                |

## ร้องเรียนด้านงานบริหารบุคคล